【Microsoft Edge】「一般的にダウンロードされていません。」と表示された場合の手順

Microsoft Edge にて弊社ホームページからダウンロードを行う際に下図のようなメッセージが表示された場合、 下記に示す「ダウンロード手順」にて、ダウンロードを完了してください。

## [表示内容]

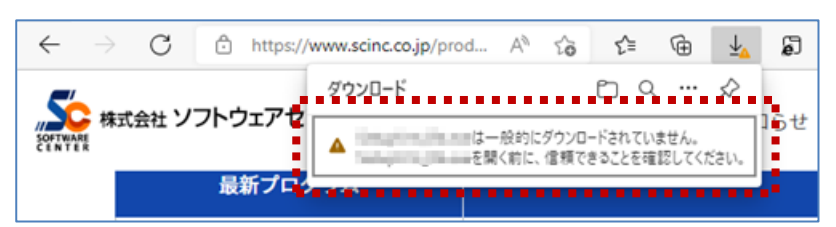

ダウンロードファイルに危険性がないか確認を促すための Microsoft Defender SmartScreen からのメッセージです。

## [ダウンロード手順]

① 該当のメッセージにマウスポインターを載せると表示される、「…」をクリックで表示される「保存」をクリックします。

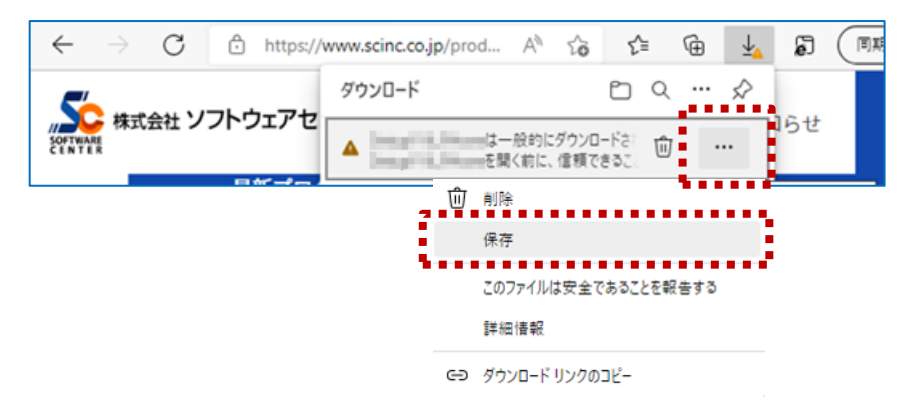

② 下記のメッセージの「詳細表示」をクリックして展開します。

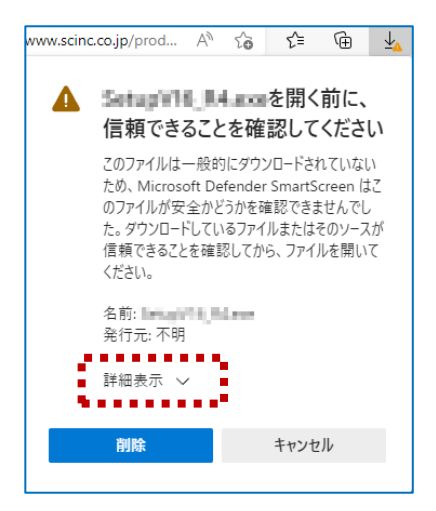

③「詳細表示」が展開したら、「保持する」をクリックします。

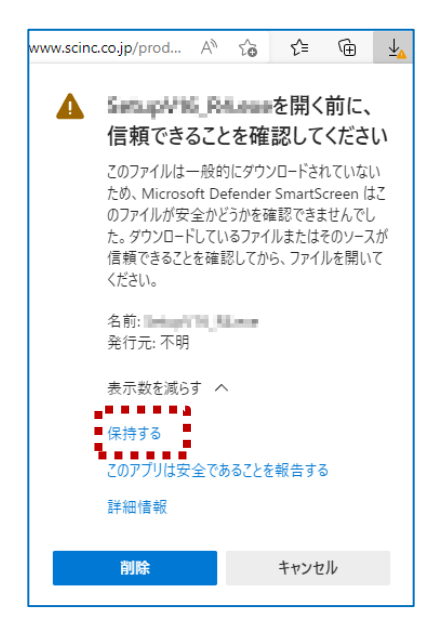

④ 「一般的にダウンロードされていません」メッセージが消えたことを確認し、「ダウンロードフォルダーを開く」ボタンを クリックします。

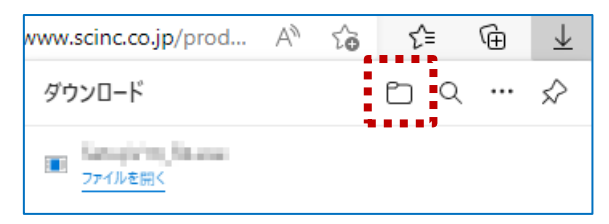

⑤ 目的のファイルが保存されていることを確認します。

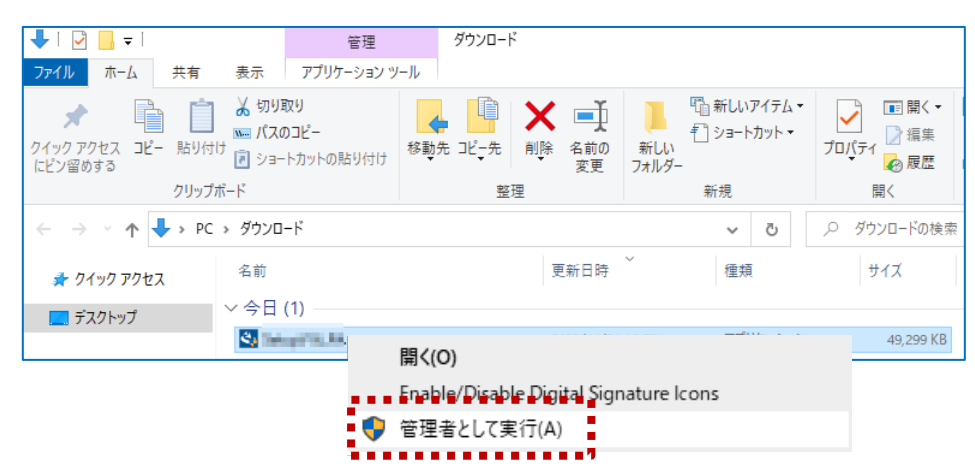

Setup は、ファイルを右クリックして「管理者として実行」で起動していただきますようお願いします。